| 致    | EPSON 愛用者          |
|------|--------------------|
| 文件來源 | EPSON 客服中心         |
| 主題敘述 | 如果無法傳送或接收傳真時該如何處理? |

內容說明:本文件提供之解決方法適用於以下所提及的 Epson 傳真複合機。

| 方法一  |                                                                              |  |
|------|------------------------------------------------------------------------------|--|
| 適用機型 | TX 系列、 WF-25 系列、L550、L555                                                    |  |
| 步驟   | 從控制面板主畫面選擇 [設定] 或 [傳真] >> [傳真設定] >> [傳輸]·然後<br>將 [ECM]、[V.34]、[撥號音檢測]三項設定關閉。 |  |

| 方法二  |                                                                                                 |  |
|------|-------------------------------------------------------------------------------------------------|--|
| 適用機型 | WF-26 系列、L565、L655                                                                              |  |
| 步驟   | 從控制面板主畫面選擇「設定」>> [傳真設定] >> [基本設定] >><br>然後將 [ECM]、[撥號音檢測] 兩項設定關閉,並將 [傳送速度] 設為 [慢<br>(9600bps)]。 |  |

| 方法三  |                                                    |  |
|------|----------------------------------------------------|--|
| 適用機型 | MX14NF、CX17NF                                      |  |
| 步驟   | 從控制面板按下 [機器確認/規格設定] 按鈕 >>                          |  |
|      | 選擇 [Admin Menu(機器管理者畫面)] >>選擇 [Fax Settings(傳真設    |  |
|      | 定)] >> 然後將 [ECM] 關閉、[Extel Hook Thresh(外附電話設定)] 設定 |  |
|      | 為 [Higher(高)]、[Modem Speed(數據機速度)] 設為 [9.6Kbps]。   |  |
|      | 設定完成後須重新開機再測試。                                     |  |

如上述方法無法排除問題,表示中華電信電話線電壓過高,建議與中華電信報 修,請工程師到府調整電壓,完成後請工程師用電表量測,確認為48伏特後再 接回電話線測試。

若嘗試過以上的解決方法仍無法排除問題·建議將機器送修·請工程師協助檢測。 授權服務中心資訊:<u>http://www.tekcare.com.tw/branchMap.page</u>